## Выпуск подписи

Для выпуска подписи (УНЭП) нажмите **Выпустить сертификат УНЭП**:

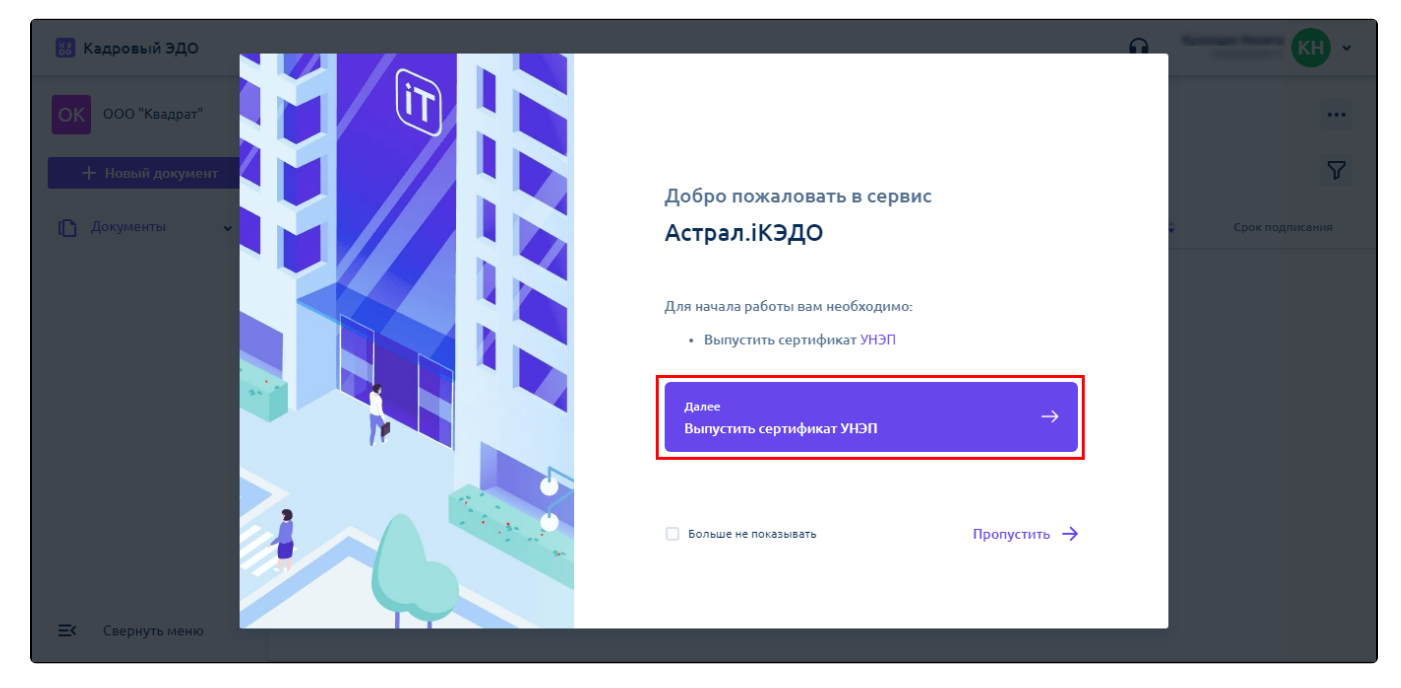

Или перейдите в личный кабинет на вкладку Мои сертификаты:

| 🔢 🔝 Кадровый ЭДО         |                                                        |                |               |                          |                                             |
|--------------------------|--------------------------------------------------------|----------------|---------------|--------------------------|---------------------------------------------|
| OA                       | Личный кабинет                                         |                |               |                          | Руководитель департамента<br>004            |
| + Новый документ         | Список сертификатов                                    |                |               | Выпустить УНЭП           | Личный кабинет                              |
| [] Документы 🗸           | Серийный номер<br>1394704a-65ca-4256-9998-0adcba6da0df | Дата окончания | Тип (<br>УНЭП | Статус<br>• Не действует | Выйти<br>документов<br>Войти через Telegram |
|                          | e1747231-51fc-4d93-aa9f-f43ad88cc83c                   |                | унэп          | • Действует              | Личные данные                               |
|                          |                                                        |                |               |                          | Мои сертификаты                             |
|                          |                                                        |                |               |                          |                                             |
|                          |                                                        |                |               |                          |                                             |
|                          |                                                        |                |               |                          |                                             |
| <b>Е</b> К Свернуть меню |                                                        |                |               | < 1 >                    |                                             |

Нажмите кнопку Выпустить УНЭП:

| OA                                | Личный кабинет                                                                |                |                        |                                            |                                                                                                    |
|-----------------------------------|-------------------------------------------------------------------------------|----------------|------------------------|--------------------------------------------|----------------------------------------------------------------------------------------------------|
| + новый документ<br>( Документы ~ | Список сертификатов<br>Серийный номер<br>1394704a-65ca-4256-9998-0adcba6da0df | Дата окончания | <sup>Тип</sup><br>УНЭП | Выпустить УНЭП<br>Статус<br>• Не действует | Подключите Telegram<br>Получайте уведомления о<br>изменении статусов<br>документов<br>Войти через Telegram |
|                                   | e1747231-51fc-4d93-aa9f-f43ad88cc83c                                          |                | УНЭП                   | • Действует                                | Личные данные<br>Мои сертификаты                                                                           |
| 🛋 Свернуть меню                   |                                                                               |                |                        | < 1 →                                      |                                                                                                    |

## Выберите способ идентификации Госуслуги:

Аккаунт на Госуслугах должен быть подтвержден. Если у вас нет подтвержденного аккаунта на Госуслугах, то есть четыре способа, как это быстро сделать.

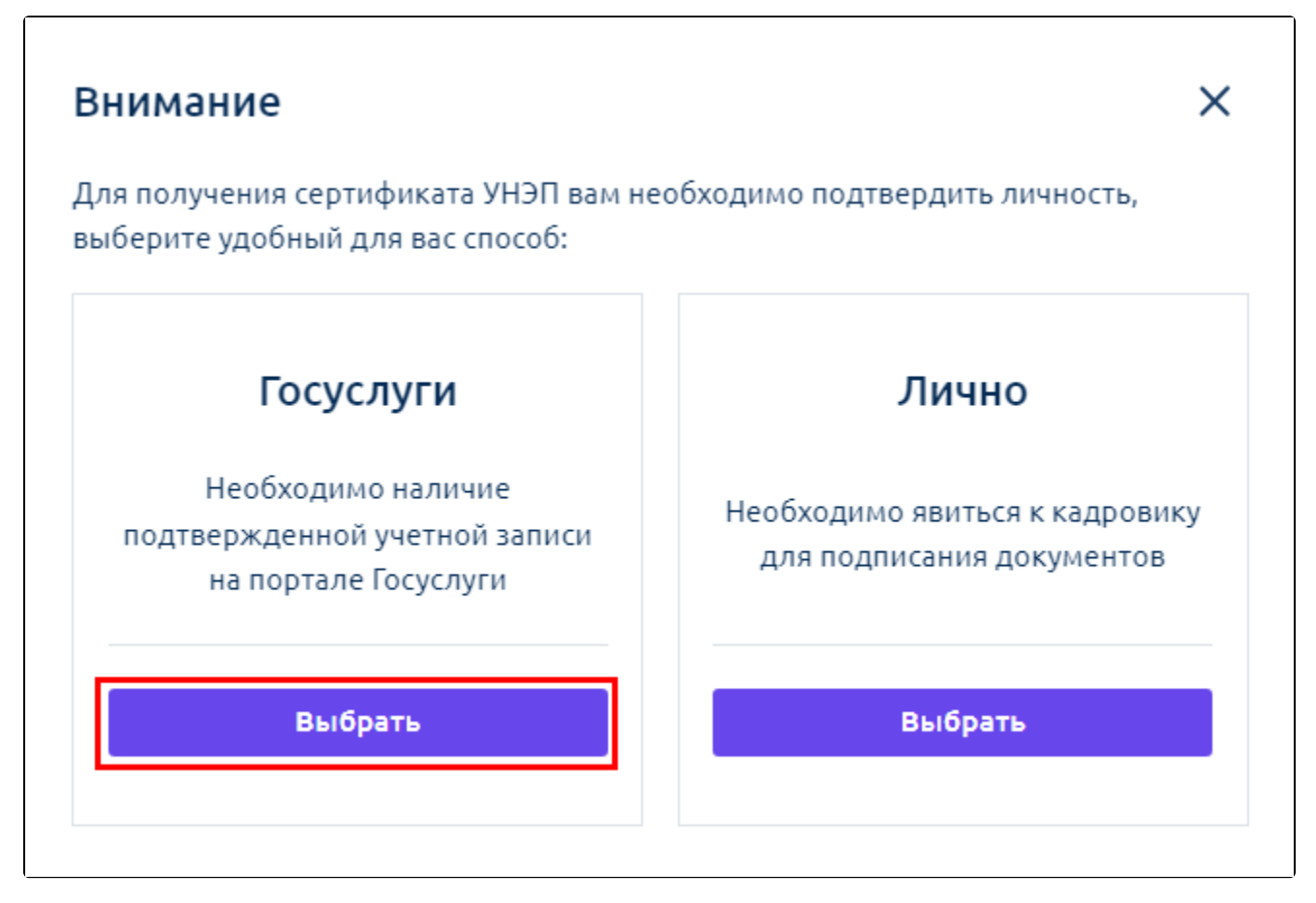

Проверьте данные для выпуска УНЭП, примите пользовательское соглашение и нажмите Сформировать заявление:

| Выпуск УНЭ                                                                                                    | п                             | ×                               |  |  |  |
|----------------------------------------------------------------------------------------------------|-------------------------------|---------------------------------|--|--|--|
| Пожалуйста, пров<br>отдел кадров                                                                                        | зерьте актуальность ваших дан | ных. Для изменения обратитесь в |  |  |  |
| Личные данные                                                                                                    |                               |                                 |  |  |  |
| Фамилия:                                                                                                    | Имя:                          | Отчество:                       |  |  |  |
| Кузнецов                                                                                                    | Heating                       | Cepreemov                       |  |  |  |
| Пол:                                                                                                    | Дата рождения:                |                                 |  |  |  |
| Hymosoli                                                                                                    |                               |                                 |  |  |  |
| Контакты                                                                                                    |                               |                                 |  |  |  |
| Телефон:                                                                                                    | Email:                        |                                 |  |  |  |
| +7 (985) 898-98-77                                                                                                    | kuz@test.ru                   |                                 |  |  |  |
| Документы                                                                                                    |                               |                                 |  |  |  |
| Нажимая кнопку выпустить, я подтверждаю факт ознакомления, согласия и присоединения к регламенту удостоверяющего центра |                               |                                 |  |  |  |
| Дан                                                                                                    | ные неверны, отменить выпус   | ск Сформировать заявление       |  |  |  |
|                                                                                                    |                               |                                 |  |  |  |

Ознакомьтесь с заявлением. Если данные верны, нажмите Подписать и отправить:

| Заявление на выпус                                                                                    | ск УНЭП                                                                                                    | ×         |
|----------------------------------------------------------------------------------------------------|----------------------------------------------------------------------------------------------------|-----------|
| № 8dd43d6e-8eb3-45b0-b7a7                                                                             | 7-282bf048f58d                                                                                                    |           |
|                                                                                                    | Скачать заявление Открыть в н                                                                                                    | овом окне |
|                                                                                                    | Удостоверяющий центр<br>ООО «АСТРАЛ-СОФТ»                                                                                                    | ст. 1     |
| Autor                                                                                                 | Заявление                                                                                                    |           |
| физ                                                                                                   | ического лица на изготовление сертификата<br>ключа проверки электронной подписи                                                                                                    |           |
| Я,                                                                                                    | -                                                                                                    |           |
|                                                                                                    | (фамятия, ныя, отчество Заяваненя)                                                                                                    |           |
| паспорт: серял №                                                                                      | код подрезделение дете вадачи 7.                                                                                                    |           |
| 1000                                                                                                  | (нологическими органо, выдлетието докузанит)                                                                                                    |           |
|                                                                                                    |                                                                                                    |           |
| дата рождения:                                                                                        | г., место роздения: г. Москва                                                                                                    |           |
| адрес регистрации:<br>прошу создать сертификат ключа прое                                             | верыя электронной подпися в соответствии с указанными в настоящем заявления данными:                                                                                                    |           |
| Queerus                                                                                               |                                                                                                    | 1         |
| Har, Oruscino                                                                                         | Name Income                                                                                                    |           |
| снилс                                                                                                 | Telefit in a                                                                                                    |           |
| инн                                                                                                   | 110000001111                                                                                                    |           |
| Страна / Область                                                                                      | P4                                                                                                    |           |
| Населенный пункт                                                                                      |                                                                                                    |           |
| Уляна, жомер пома, хорпус, офяс),<br>хвартира (если имеется)                                          | CONT, New Johnson March 1996, N. W.                                                                                                    |           |
| Адрес электронной почты                                                                               | togeton a                                                                                                    |           |
| Номер мобяльного телефона                                                                             | "Research"                                                                                                    |           |
| Настоящим, в соответствии<br>согласне ООО «АСТРАЛ-СОФТ» (сорг<br>почтовый адрес: 248000, Катужская об | со статьей 9 Федерального закона от 27.07.2006 № 152-ФЗ «О пероснальных данных», даю<br>цигесский адрес: 248000, Капулская обл., г. Калута, ул. Циопионского, дом 4, офис 211;<br>и., г. Калута, ул. Циопиовского, дом 4, офис 211) на обработку свеих персональных данных:<br> | _         |
| Данные нев                                                                                            | верны, отменить выпуск Подписать и от                                                                                                    | править   |

На ваш номер телефона поступит СМС от отправителя Astral для подтверждения выпуска. Введите код подтверждения в соответствующее поле. Если СМС не поступит, запросите код повторно.

Зайдите на электронную почту, привязанную к Госуслугам, или в свой аккаунт Госуслуг.

Подтвердите выпуск УНЭП, нажав кнопку Да, это я:

| <b>Е ГОСУСЛУГИ</b> Калуга г                                                                                                    | Заявления    | Документы     | Платежи |
|----------------------------------------------------------------------------------------------------|--------------|---------------|---------|
| < Назад                                                                                                    |              |               |         |
| • Подтвердите выпуск сертификата электронной подписи #2,631<br>Отправитель: null, Сегодня 15:12                                                                                                    |              |               | :       |
| пиїї подготовил сертификат усиленной неквалифицированной электронной подписи<br>Нам нужно убедиться, что подпись попадёт в нужные руки<br>Узнайте, что такое УНЭП<br>Если заявку на сертификат оставили вы, нажмите «да, это я», если письмо попало по с | ошибке, нажм | ите «нет, это | не      |
| я»<br>Да, это я Нет, это не я<br>Подтвердить выдачу УНЭП до 09:00 16 июня 2022                                                                                                    |              |               |         |
|                                                                                                    |              |               |         |

Уведомление о выпущенной подписи поступит в Telegram, если были подключены Telegram-уведомления, или на электронную почту. Если вы хотите подтвердить выпуск УНЭП лично через кадровую службу, воспользуйтесь инструкцией Подтверждение выпуска УНЭП.